## Instructions & Helpful Tips Shelter Comparison Page

*Revised 10/31/2014* 

The default tab is Community Statistics. Click the Shelter Compare tab to explore shelter data for multiple shelters. There are three different ways to use the data displayed on the page:

1) Data is displayed by using the drop-down boxes at the top and the check boxes on the left:

| Region  | Income Ranges | Population Ranges    | Intak | e Ranges         | Shelter Type | Year   |   |
|---------|---------------|----------------------|-------|------------------|--------------|--------|---|
| (All) 🔹 | (All)         | (All)                | (All) | •                | (All)        | ▼ 2012 | • |
| State   | Comn          | nunity               |       | Shelter          |              |        |   |
| 🚺 (All) | 🔺 📝 (A        | ll)                  |       | 🚺 (All)          |              |        |   |
| 🗸 AL    | 📃 🔽 Al        | achua County, FL     |       | 📝 A New Leash (  | on Life 🗏    |        |   |
| 🗸 AZ    | = 🗸 Al        | ameda County, CA     | -     | 📝 A New Tail Res | scue         |        |   |
| CA      | I AI          | len County, IN       | =     | 📝 Akita Rescue   |              |        |   |
| CO 🗸    | 🔽 Be          | ernalillo County, NM |       | 📝 Alachua Count  | ty Ani       |        |   |
| 🗸 FL    | Ch            | arlottesville-Albe   |       | Alachua Count    | ty Hu…       |        |   |
| V IL    | Ch            | nicago (City), IL    |       | V Albuquerque A  | nimal        |        |   |
| V IN    | _ Co          | ontra Costa Count    |       | Allen County S   | SPCA         |        |   |
| I NC    | V Da          | allas (City), TX     |       | Almost Home      | Boxer        |        |   |
|         | 🔽 Da          | ane County, WI       |       | 📝 Animal Care &  | Prote        |        |   |
|         | 🔽 Du          | Irham County, NC     |       | 📝 Animal Care a  | nd Co        |        |   |
|         | 🗸 Du          | ival County, FL      |       | 📝 Animal Human   | ie Ne…       |        |   |
|         | Er            | ie County, NY        | -     | Animal Protect   | tion S 👻     |        |   |

Click on the down arrow of the category and select the value you want, or select the check box(es) of the category. The drop-down boxes allow you to search by Region, Median Household Income, Human Population, Shelter Intake, Shelter Type and Year. The check boxes allow you to search by State, Community and Shelter. The term Shelter includes adoption guarantee organizations, animal control agencies and traditional shelters, whether they have a physical structure or not.

Note: As you are refining your search, it is possible to create an invalid combination. If this happens, no data displays. For example, if you uncheck "All" for Shelter, all States and Communities associated with those Shelters will be unchecked as well, causing no data to display:

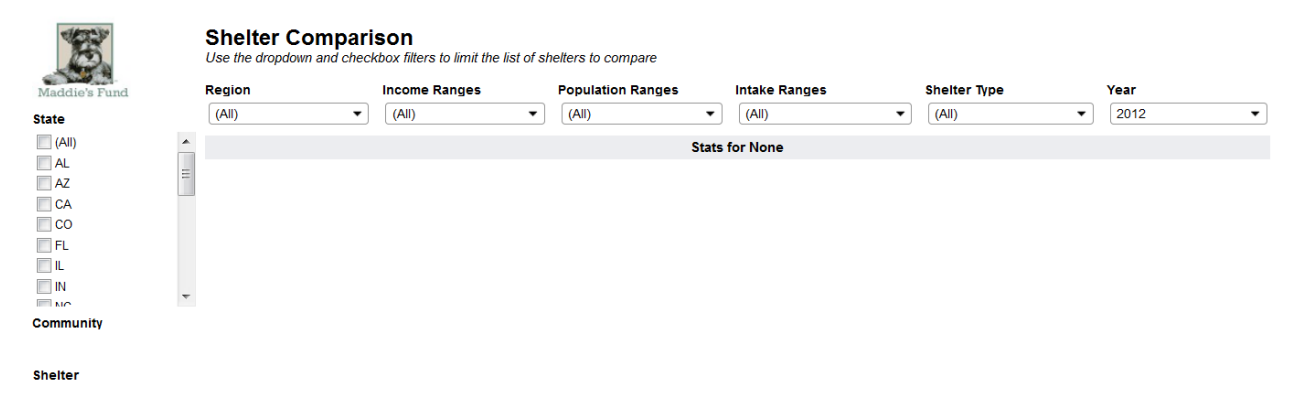

**Example:** Let's change our search from all Shelters with 2012 data to all Shelters in Bernalillo County, NM with 2012 data:

- a) First uncheck "All" under Communities. You'll notice this causes no data to display since no Communities have been selected (and therefore no States or Shelters are available).
- b) Now, under Communities, check the box for Bernalillo County, NM. By default, "All" is checked under Shelters, therefore data for all Shelters in Bernalillo County display:

| und Re                                                                                      | egion                                                 | I                                                                                       | ncome Ranges                                                  |                                                                  | Population R                                  | anges                                | Int                                            | ake Range                | 5                                     | Sh                                         | elter Type                                          |                                             | Year                                           |                                         |
|---------------------------------------------------------------------------------------------|-------------------------------------------------------|-----------------------------------------------------------------------------------------|---------------------------------------------------------------|------------------------------------------------------------------|-----------------------------------------------|--------------------------------------|------------------------------------------------|--------------------------|---------------------------------------|--------------------------------------------|-----------------------------------------------------|---------------------------------------------|------------------------------------------------|-----------------------------------------|
| (                                                                                           | (All)                                                 | •                                                                                       | (All)                                                         | •                                                                | d) 500K - 99                                  | 99K                                  | - (                                            | All)                     |                                       | • (                                        | All)                                                | •                                           | 2012                                           | •                                       |
|                                                                                             |                                                       |                                                                                         |                                                               |                                                                  |                                               |                                      | Stats for                                      | 2012                     |                                       |                                            |                                                     |                                             |                                                |                                         |
| Y                                                                                           | /ear s                                                | Shelter                                                                                 |                                                               |                                                                  | Total Inta                                    | ake                                  |                                                |                          | Total Ad                              | options                                    |                                                     | A                                           | silom ar LRR                                   |                                         |
| 2                                                                                           | 2012                                                  | Albuquerque Animal                                                                      | Welfare Departn                                               | ı                                                                |                                               |                                      | 23,151                                         |                          |                                       |                                            | 12,173                                              |                                             | 82                                             | 2%                                      |
|                                                                                             | ,                                                     | Anim al Hum ane New                                                                     | Mexico                                                        | 4,7                                                              | 41                                            |                                      |                                                |                          | 3,946                                 |                                            |                                                     |                                             |                                                | 90%                                     |
|                                                                                             | 1                                                     | New Mexico Animal F                                                                     | riends                                                        | 116                                                              |                                               |                                      |                                                | 123                      |                                       |                                            |                                                     |                                             |                                                | 100%                                    |
|                                                                                             | F                                                     | People's Anti-Cruelty                                                                   | / Association                                                 | 405                                                              |                                               |                                      |                                                | 367                      |                                       |                                            |                                                     |                                             |                                                | 100%                                    |
| ty, NM                                                                                      |                                                       |                                                                                         |                                                               |                                                                  |                                               |                                      |                                                |                          |                                       |                                            |                                                     |                                             |                                                |                                         |
| ≡                                                                                           | Shelter                                               |                                                                                         | Туре                                                          | C om m un                                                        | ity                                           | Year                                 | Hun<br>Populat                                 | an She                   | iters Tot                             | al Intake                                  | Total<br>A doptions                                 | Total Euth                                  | A silom ar<br>L RR                             | Deaths Per<br>1.000                     |
| ≡<br>S                                                                                      | Shelter                                               | rque Animal Welfare                                                                     | Type<br>Depar AC                                              | Com m un<br>Bernalillo                                           | ity<br>County, NM                             | <b>Year</b> 2012                     | Hun<br>Populat<br>673,                         | ian She<br>ion She       | Hers Tot                              | al Intake<br>23,151                        | Total<br>Adoptions<br>12,173                        | Total Euth<br>4,161                         | Asilomar<br>LRR<br>82%                         | Deaths Per<br>1,000                     |
| ≡<br>S<br>A                                                                                 | Shelter<br>Albuque<br>Anim al I                       | rque Animal Welfare<br>Humane New Mexico                                                | Type<br>Depar AC                                              | Com m un<br>Bernalillo<br>Bernalillo                             | ity<br>County, NM<br>County, NM               | Year<br>2012<br>2012                 | Hun<br>Populat<br>673,<br>673,                 | an She<br>ion She<br>460 | elters Tot                            | al Intake<br>23,151<br>4,741               | Total<br>Adoptions<br>12,173<br>3,946               | <b>Total Euth</b><br>4,161<br>483           | Asilomar<br>LRR<br>82%<br>90%                  | Deaths Per<br>1,000<br>6                |
| S<br>A<br>A<br>N                                                                            | Shelter<br>Albuque<br>Anim al I                       | rque Animal Welfare<br>Humane New Mexico<br>xico Animal Friends                         | Type<br>Depar AC<br>TS<br>AG                                  | Commun<br>Bernalillo<br>Bernalillo<br>Bernalillo                 | ity<br>County, NM<br>County, NM<br>County, NM | Year<br>2012<br>2012<br>2012         | Hun<br>Populat<br>673,<br>673,                 | an She<br>160<br>160     | Hters Tot                             | al Intake<br>23,151<br>4,741<br>116        | <b>Total</b><br>Adoptions<br>12,173<br>3,946<br>123 | <b>Total Euth</b><br>4,161<br>483<br>0      | <b>A silom ar</b><br>LRR<br>82%<br>90%<br>100% | Deaths Per<br>1,000<br>6<br>1           |
| Albe IL IL Sount X VI I Coal TN I VI VI VI I Coal A V VI VI VI VI VI VI VI VI VI VI VI VI V | Shelter<br>Albuque<br>Anim al I<br>New Me<br>People': | rque Animal Welfare<br>Humane New Mexico<br>xico Animal Friends<br>s Anti-Crueity Assoc | Type       Depar.     AC       TS     AG       station     AG | Com m un<br>Bernalillo<br>Bernalillo<br>Bernalillo<br>Bernalillo | ity<br>County, NM<br>County, NM<br>County, NM | Year<br>2012<br>2012<br>2012<br>2012 | Hun<br>Populat<br>673,<br>673,<br>673,<br>673, | an She<br>1600           | 1 1 1 1 1 1 1 1 1 1 1 1 1 1 1 1 1 1 1 | al Intake<br>23,151<br>4,741<br>116<br>405 | Adoptions<br>12,173<br>3,946<br>123<br>367          | <b>Total Euth</b><br>4,161<br>483<br>0<br>0 | Asilomar<br>LRR<br>82%<br>90%<br>100%          | Deaths Per<br>1,000<br>6<br>1<br>0<br>0 |

To reset any filters back to the default, use the "Revert All" button  $\circ$  at the bottom of the page. (If you use the "refresh" button on your browser, you'll need to click back to the Shelter Compare tab.)

## 2) The Graph:

| Maddie's Fund         | Region             |                     | Income Range      | s              | Population Ranges | Int           | take Range     | 25               | Shelter Type          |            | Year            |                     |
|-----------------------|--------------------|---------------------|-------------------|----------------|-------------------|---------------|----------------|------------------|-----------------------|------------|-----------------|---------------------|
| State                 | (All)              | •                   | (All)             | •              | d) 500K - 999K    | •             | 10,000+        | •                | (All)                 | •          | 2012            | •                   |
| ✓ (All)               |                    |                     |                   |                |                   | Stats for 2   | 012            |                  |                       |            |                 |                     |
| VM V                  | Year               | Shelter             |                   | 2              | Total Intak e     |               |                | Total Adoption:  |                       | Asil       | om ar LRR       |                     |
|                       | 2012               | A New Leash on Li   | fe, inc.          | 436            |                   |               | 455            |                  |                       |            | 99%             | •                   |
|                       |                    | A New Tail Rescue   |                   | 63             |                   |               | 53             |                  |                       |            |                 | H                   |
|                       |                    | Akita Rescue        |                   | 63             |                   |               |                |                  |                       |            |                 |                     |
|                       |                    | Alachua County An   | im al Services    | 5,832          |                   |               |                |                  |                       |            |                 |                     |
|                       |                    | Alachua County Hu   | mane Society      | 812            |                   |               | 756            |                  |                       |            |                 |                     |
| <b>-</b> "            | Albuquerque Animal |                     | al Welfare Depart | <b>m</b>       | 23,151            |               |                | 12,173           |                       | 82%        |                 |                     |
| Community             |                    | Allen County SPCA   |                   | 839            |                   |               |                |                  |                       |            |                 |                     |
| V (All)               |                    | Alm ost Hom e Boxe  | er Rescue         | 39             |                   |               |                |                  |                       |            |                 |                     |
| Demainio County, NW   |                    | Anim al Care & Prot | tective Services  |                |                   |               |                |                  |                       |            |                 |                     |
| Shelter               |                    | Anim al Care and C  | ontrol of NYC     |                | 28,921            |               | 4              | ,794             |                       |            |                 |                     |
| V (All)               |                    | Anim al Hum ane Ne  | w Mexico          | 4,741          |                   |               |                |                  |                       |            |                 |                     |
| Albuquerque Animal We |                    | Anim al Protection  | Society of Durha  | <b>m</b> 6,061 |                   |               | 1,336          |                  |                       |            |                 |                     |
|                       |                    | Anim al Refugee Re  | sponse            | 340            |                   |               |                |                  |                       |            |                 |                     |
|                       |                    | Anim al Rescue Fou  | Indation          | 324            |                   |               | 314            |                  |                       |            |                 | -                   |
|                       |                    | Animal Rescue Rec   | on                | 67             |                   |               | 36             |                  |                       |            | 100%            | v                   |
|                       | Sheite             | r                   | Туре              | Commu          | nity Year         | Hur<br>Popula | nan Sh<br>tion | elters Total Int | ake Tota<br>Adoptions | Total Euth | Asilomar<br>LRR | Deaths Per<br>1,000 |
|                       |                    |                     |                   |                |                   |               |                |                  |                       |            |                 |                     |

You can click on the row for any Shelter to see only their data:

Click it again, and the data reverts back.

Shift+Click and Ctrl(Command)+Click can be used to select multiple Shelters. To reset any filters back to the default, use the "Revert All" button 3 at the bottom of the page. (If you use the "refresh" button on your browser, you'll need to click back to the Shelter Compare tab.)

You can hover over the Graph to view the key data points for each Shelter:

| Year | Shelter L                             |       | Shelter:<br>Community:<br>Year: | :                                 | Huma<br>Seattle<br>2012 | ne Society for Seattle/Kin<br>e (City), WA | g County | Asilo | mar LRR |   |
|------|---------------------------------------|-------|---------------------------------|-----------------------------------|-------------------------|--------------------------------------------|----------|-------|---------|---|
|      | Helping Animals Live On               | 5,109 | Median Inco                     | ome:                              | 61,850                  | 5                                          |          |       | 99%     |   |
|      | Helping Hands Pet Rescue, Inc.        | 842   | Population:<br>Total Intak      | e:                                | 6 4 2 5                 | 35                                         |          |       | 100%    |   |
|      | Home At Last Animal Rescue            | 176   | Total Adopt                     | Total Intake:<br>Total Adoptions: | 5,506                   |                                            |          |       | 99%     |   |
|      | Homeless Animal Lifeline Organization | 646   | Asilomar LR                     | R:                                | 97%                     |                                            |          |       | 98%     |   |
|      | Homeless Animals Response Program     | 364   | lotal Eutha                     | nasia:                            | 454                     |                                            |          |       | 99%     |   |
|      | Hopalong Animal Rescue                | 533   | 🗸 Keep Only                     | × Exclude                         |                         |                                            |          |       | 98%     |   |
|      | Humane Society for Seattle/King Cou   | 6,425 |                                 |                                   |                         | 5,506                                      |          |       | 97%     | Ξ |
|      | Humane Society for Southwest Washi    | 7,959 |                                 |                                   | 3                       | ,599                                       |          | 76%   | b       |   |
|      | Humane Society of Dallas County       | 512   |                                 |                                   | 460                     |                                            |          |       | 100%    |   |
|      | Humane Society of Greater Dayton      | 2,155 |                                 |                                   | 1,812                   | 2                                          |          |       | 95%     |   |
|      | Humane Society of Silicon Valley      | 4,611 |                                 |                                   | 2,8                     | 32                                         |          | 8     | 7%      |   |
|      | Humane Society of Wickenburg          | 119   |                                 |                                   | 81                      |                                            |          | 9     | 91%     |   |
|      | Independent Animal Rescue             | 1,725 |                                 |                                   | 582                     |                                            |          |       | 100%    |   |
|      | Island Cat Resources and Adoption     | 1,059 |                                 |                                   | 147                     |                                            |          |       | 98%     | - |

Pop-Up Options (*Note: the following options only affect the Graph, not the other elements on the page.*):

Keep Only V Keep Only will remove all other Shelters from the Graph.

<u>Exclude</u>  $\times$  Exclude will remove that Shelter from the Graph.

<u>View Data</u> allows you to see the full dataset for that Shelter (in both Summary and Underlying formats).

## 3) The Data Chart:

If you click in the Data Chart anywhere along the row for a Shelter, the Graph will update to include only the selected Shelter:

| Region<br>(All) 🔻         | Income Ranges<br>(All) | Population Ra          | anges  | Intake I<br>▼ (All)  | Ranges   | s            | (All)              | •             | Year<br>2012     | •                   |  |
|---------------------------|------------------------|------------------------|--------|----------------------|----------|--------------|--------------------|---------------|------------------|---------------------|--|
|                           |                        |                        |        | Stats for 2012       |          |              |                    |               |                  |                     |  |
| Year Shelter              | <u>E</u>               | Total Inta             | uk e   |                      | Tot      | al Adoptions |                    | Asilom ar LRR |                  |                     |  |
| 2012 Berkeley Anim al Ca  | are Services           |                        |        | 1,866                |          |              | 429                |               |                  | 91%                 |  |
|                           |                        |                        |        |                      |          |              |                    |               |                  |                     |  |
| Shelter                   | Type 🛓                 | Com m unity            | Year 📻 | Hum an<br>Population | Shelters | Total Intake | Total<br>Adoptions | Total Buth    | Asilom ar<br>LRR | Deaths Per<br>1,000 |  |
| Bay Area Cat Rescue Foun  | dation AG              | Santa Clara County, CA | 2012   | 1,837,504            | 1        | 71           | 76                 | 0             | 100%             | 0                   |  |
| Bay Area Siberian Husky R | escue AG               | Santa Clara County, CA | 2012   | 1,837,504            | 1        | 64           | 64                 |               |                  | 0                   |  |
| Bee Holistic Cat Rescue   | AG                     | Contra Costa County,   | 2012   |                      |          | 64           |                    |               |                  | 0 🗏                 |  |
| Berkeley Animal Care Serv | vices AC               | Alam eda County, CA    | 2012   | 1,554,720            | 1        | 1,866        | 429                | 173           | 91%              | 0                   |  |
| Berkeley East Bay Hum ane | Society AG             | Alam eda County, CA    | 2012   |                      |          | 794          |                    |               |                  |                     |  |
| Big Dawgs Rescue          | AG                     | Alam eda County, CA    | 2012   | 1,554,720            | 1        | 242          | 179                |               |                  |                     |  |

Note: The data chart may scroll back to the top after selecting a shelter.

Click the shelter again, and the Graph reverts back and the row is no longer highlighted.

Shift+Click and Ctrl(Command)+Click can be used to select multiple Shelters. To revert back to the default, use the "Revert All" button  $\Im$  at the bottom of the page. (If you use the "refresh" button on your browser, you'll need to click back to the Shelter Compare tab.)

Hovering over a value in the Data Chart area will give you a pop-up with some additional details:

| Shelter                          | Туре 🛓 | Con  | nmunity             | Year 🖡    | Population   | Shelters  | Total Intake | Adoptions | Total Euth | LRR  | 1,000 |   |
|----------------------------------|--------|------|---------------------|-----------|--------------|-----------|--------------|-----------|------------|------|-------|---|
| A New Leash on Life, Inc.        | AG     | Mac  | Shelter:            | Alt       | ouquerque A  | nimal Wel | fare Depar   | tment 55  | 3          | 99%  | 0     |   |
| A New Tail Rescue                | AG     | Sar  | Type:<br>Statistic: | AC<br>Tot | al Adoptions |           |              | 53        | 0          | 100% | 0     | Ŧ |
| Akita Rescue                     | AG     | Du   | Year:               | 201       | 12           |           |              | 50        | 15         | 78%  | 0     |   |
| Alachua County Animal Services   | AC     | Ala  | value:              | 12,       | 1/3          |           |              | 02        | 1,122      | 81%  | 4     |   |
| Alachua County Humane Society    | AG     | Ala  | ✓ Keep Only X       | Exclude   |              |           |              | 56        | 7          | 99%  | 0     |   |
| Albuquerque Animal Welfare Depar | AC     | Ber  | nalillo County, NM  | 2012      | 673,460      | 1         | 23,151       | 12,173    | 4,161      | 82%  | 6     |   |
| Allen County SPCA                | AG     | Alle | n County, IN        | 2012      | 360,412      | 1         | 839          | 819       | 7          | 99%  | 0     |   |

Pop-Up Options (Note: the following options only affect the Data Chart, not the Graph.):

Keep Only V Keep Only will remove all other Shelters from the Data Chart.

<u>Exclude</u>  $\times$  Exclude will remove that Shelter from the Data Chart.

<u>View Data</u> allows you to see the full dataset for that Shelter (in both Summary and Underlying formats).

Clicking on any of the Data Chart headings (except Shelter, Type, Community or Year) highlights that column and brings up a pop-up window with additional information and options:

| dison County, AL | 2012     | 343,080        | 1           | 436          | 455                |
|------------------|----------|----------------|-------------|--------------|--------------------|
| mmunity          | Year F   | Human          | Shelters    | Total Intake | Total<br>Adoptions |
| 🗸 Keep Only 🛛 🗙  | Exclude  | 날 린 비          |             |              |                    |
| 199 items select | ed · SUM | 1 of Measure V | alues: 705, | 187          |                    |
| Total Intake     |          |                |             |              |                    |
|                  |          |                |             |              |                    |

Pop-Up Options (*Note: the following options only affect the Data Chart, not the other elements on the page.*):

Keep Only V Keep Only will remove all other data elements from the Data Chart, leaving just that data element (column) for each Shelter.

Exclude X Exclude will remove that data element (column) from the Data Chart.

Sort Ascending  $\cong$  allows you to display the data for that element (column) from lowest to highest Shelter.

Sort Descending 🖪 allows you to display the data for that element (column) from highest to lowest Shelter.

<u>View Data</u> allows you to see the full dataset for that element (column) in a new window (in both Summary and Underlying formats).

Additionally, you can download the full dataset when the Data Chart area is selected (click above Shelter, Type, Community or Year). We find the Data option, Underlying Data to be the most useful because it includes the full data set. Click the Export button at the bottom of the page and select Data:

| Imag | ge   |
|------|------|
| Data | 1    |
| Cros | stab |
| PDF  |      |
| 出く   | 5    |

A new browser window is opened. Click the Underlying tab to view all the Total data points:

| View Data - M                      | Aozilla Firefox                         |                        |                        |                       |                    |                |             |                       | _              |                 |                  | 5                  |
|------------------------------------|-----------------------------------------|------------------------|------------------------|-----------------------|--------------------|----------------|-------------|-----------------------|----------------|-----------------|------------------|--------------------|
| S public table                     | ausoftware.com/vizq\/w/                 | MaddiesMaster_2012/v/0 | CommunityStatistics    | viewData/sessions/D31 | 6FF427E59474E8306C | 060027852845-0 | 1/views/Com | mStatsDetail879546980 | 0?maxrows=200  |                 |                  |                    |
| Summa                              | V Underlying                            |                        |                        |                       |                    |                |             |                       |                |                 |                  |                    |
| Showing first 1<br>Download all ro | 99 rows.<br>ws as a text file<br>olumns |                        |                        |                       |                    |                |             |                       |                |                 |                  |                    |
| Asilomar<br>LRR                    | Adoptions_Cat_PLUG                      | Adoptions_Dog_Plug     | Income_Ranges          | Comm_Intake_Bins      | Total_Trans_NMF    | Total_Intake   | Total_Euth  | Total_ReturnHabitat   | Total_Trans_MF | Total_Adoptions | Total_Redemption | Total_Sub_Outcomes |
| 0.812027454                        | 294                                     | 508                    | \$40,000 -<br>\$40,000 | 5,000 + 9,999         | 1,439              | 5,832          | 1,122       | 0                     | 1,795          | 802             | 582              | 5,687              |
| 1                                  | 0                                       | 15                     | \$0 - \$39,000         | 0 - 4,999             | 0                  | 257            | 0           | 0                     | 212            | 15              | 30               | 257                |
| 5                                  | 0                                       | 3                      | \$0 - \$39,000         | 0 - 4,999             | 0                  | 193            | 0           | 0                     | 187            | 3               | 3                | 193                |
| 0.817699909                        | 4,367                                   | 7,806                  | \$40,000 -<br>\$49,000 | 20,000 - 49,999       | 2,714              | 23,151         | 4,161       | 0                     | 364            | 12,173          | 3,413            | 22,825             |
| 0.890854180                        | 482                                     | 618                    | Over \$70,000          | 20,000 - 49,999       | 560                | 2,515          | 396         | 0                     | 144            | 1,100           | 261              | 2,318              |

To view the full data set, check "Show all columns":

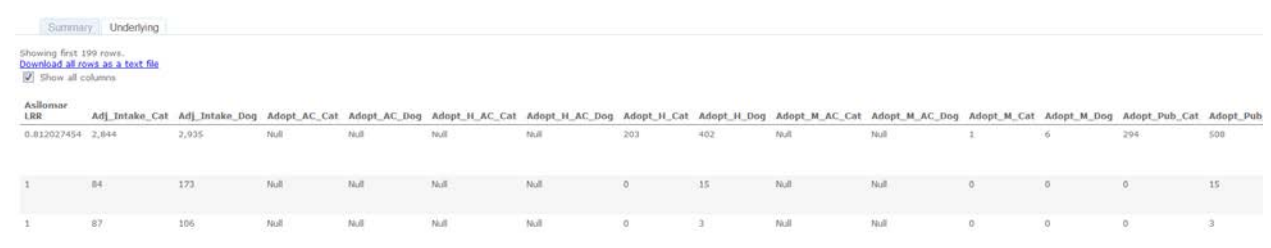

To download the data set for further analysis, click Download all rows as a text file:

Showing first 199 rows. <u>Download all rows as a text file</u> Show all columns

Additionally, from the Export button, you can export the entire page to an Image or PDF file.

| Image    |  |
|----------|--|
| Data     |  |
| Crosstab |  |
| PDF      |  |
| きう       |  |

The resulting output is basically a screen shot of the tab you're working in.